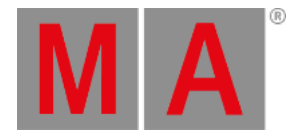

# macOS® Installation

To install grandMA3 onPC on macOS®:

- 1. Download the installation file from www.malighting.com.
- 2. Click grandMA3 onPC Software x.x.x.x for macOS to download the installer.
- 3. Open the zip file, double-click it.
- 4. Go to the subfolder "ma".
- 5. Right-click the installation program grandMA3\_onPC\_x.x.x.pkg . The context menu opens.

| Open<br>Open With                                                                  | >      |
|------------------------------------------------------------------------------------|--------|
| Move to Trash                                                                      |        |
| Get Info<br>Rename                                                                 |        |
| Compress "grandMA3_onPC_mac_v1.7.2.0.pkg"<br>Duplicate                             |        |
| Make Alias<br>Quick Look                                                           |        |
| Copy<br>Share                                                                      | >      |
| ● ● ● ● ● ● ●<br>Tags                                                              |        |
| Quick Actions<br>ನಿ Keka                                                           | ><br>> |
| Compress using Keka<br>Extract using Keka<br>Send to Keka<br>Show In Commander One |        |

macOS context menu

- 6. Click Open .
- 7. Click Open to confirm the warning message:

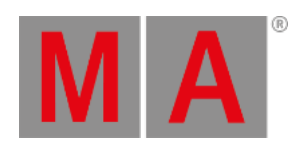

| Ô | "grandMA3_onPC_v1.1.4.2.pkg" can't be<br>opened because Apple cannot check it for<br>malicious software. |  |
|---|----------------------------------------------------------------------------------------------------|--|
|   | This software needs to be updated. Contact the<br>developer for more information.                        |  |
|   |                                                                                                    |  |
| ? | Open Cancel                                                                                              |  |

8. Click Continue when the installation program opens:

| •••                | 💝 Install grandMA3 v1.1.4.2                                              |  |  |
|--------------------|--------------------------------------------------------------------------|--|--|
|                    | Welcome to the grandMA3 v1.1.4.2 Installer                               |  |  |
| Introduction       | You will be guided through the steps necessary to install this software. |  |  |
|                    |                                                                          |  |  |
| Destination Select |                                                                          |  |  |
|                    |                                                                          |  |  |
|                    |                                                                          |  |  |
|                    |                                                                          |  |  |
|                    | Go Back Continue                                                         |  |  |
|                    |                                                                          |  |  |

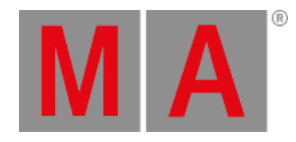

### 9. The software license agreement opens. Click on Continue and then on Agree .

The software is installed in the standard directory /Applications/. The resources are located in /Users/.

10. Optional: Change the destination disk, select the desired disk and click Continue :

| •••                                                                                                    | 💝 Install grandMA3 1.4.2.1                                                                                                    |  |  |
|----------------------------------------------------------------------------------------------------|----------------------------------------------------------------------------------------------------|--|--|
|                                                                                                    | Select a Destination                                                                                                    |  |  |
| <ul><li>Introduction</li><li>License</li></ul>                                                           | Select the disk where you want to install the grandMA3 1.4.2.1 software.                                                        |  |  |
| <ul> <li>Destination Select</li> <li>Installation Type</li> <li>Installation</li> <li>Summary</li> </ul> | Macintosh HD         74,64 GB available         250,69 GB total                                                                 |  |  |
|                                                                                                    | Installing this software requires 470,5 MB of space.<br>You have chosen to install this software on the disk<br>"Macintosh HD". |  |  |
|                                                                                                    | Go Back Continue                                                                                                    |  |  |

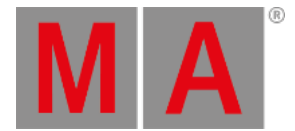

11. Click Install to install the application or Change Install Location to change the destination:

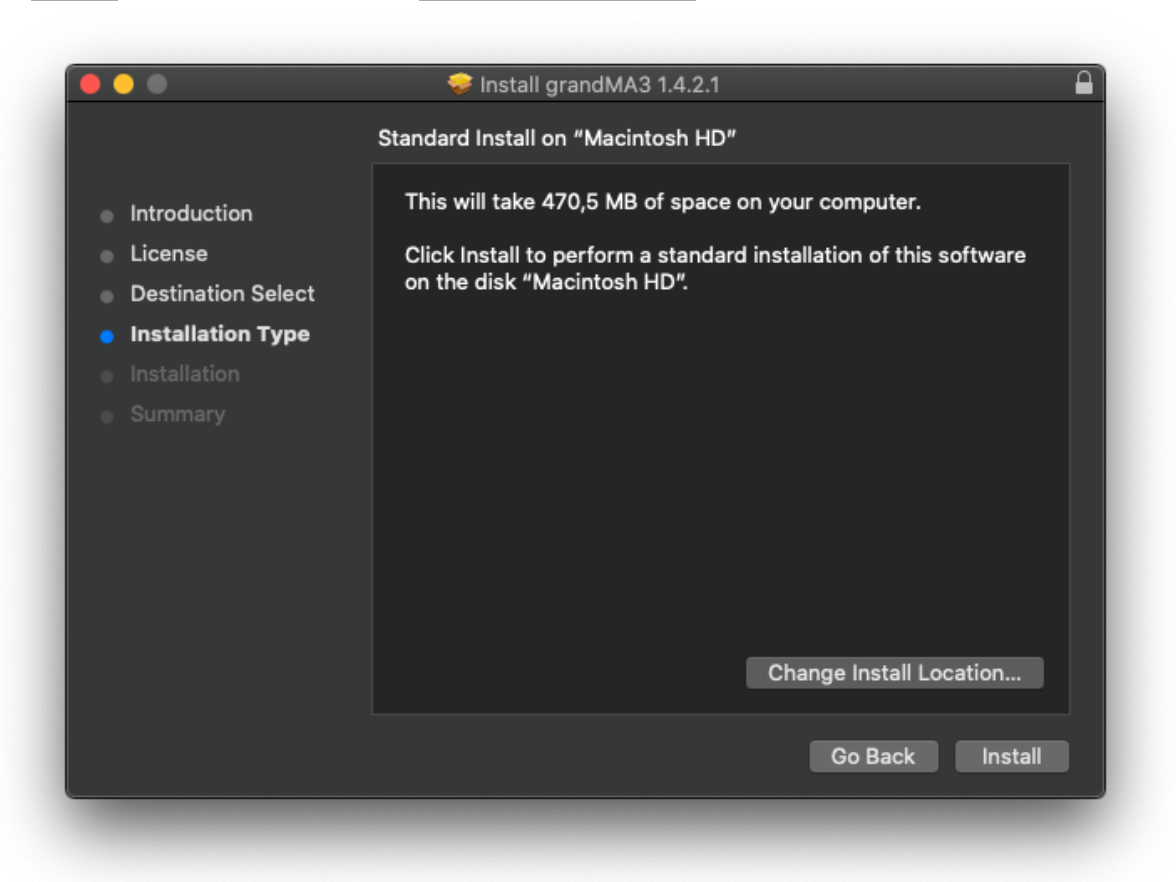

12. To install the software, click Install . During the installation, it is possible that you are asked for the administrator password.

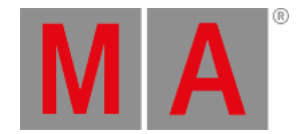

### 13. Click Close after the installation is complete:

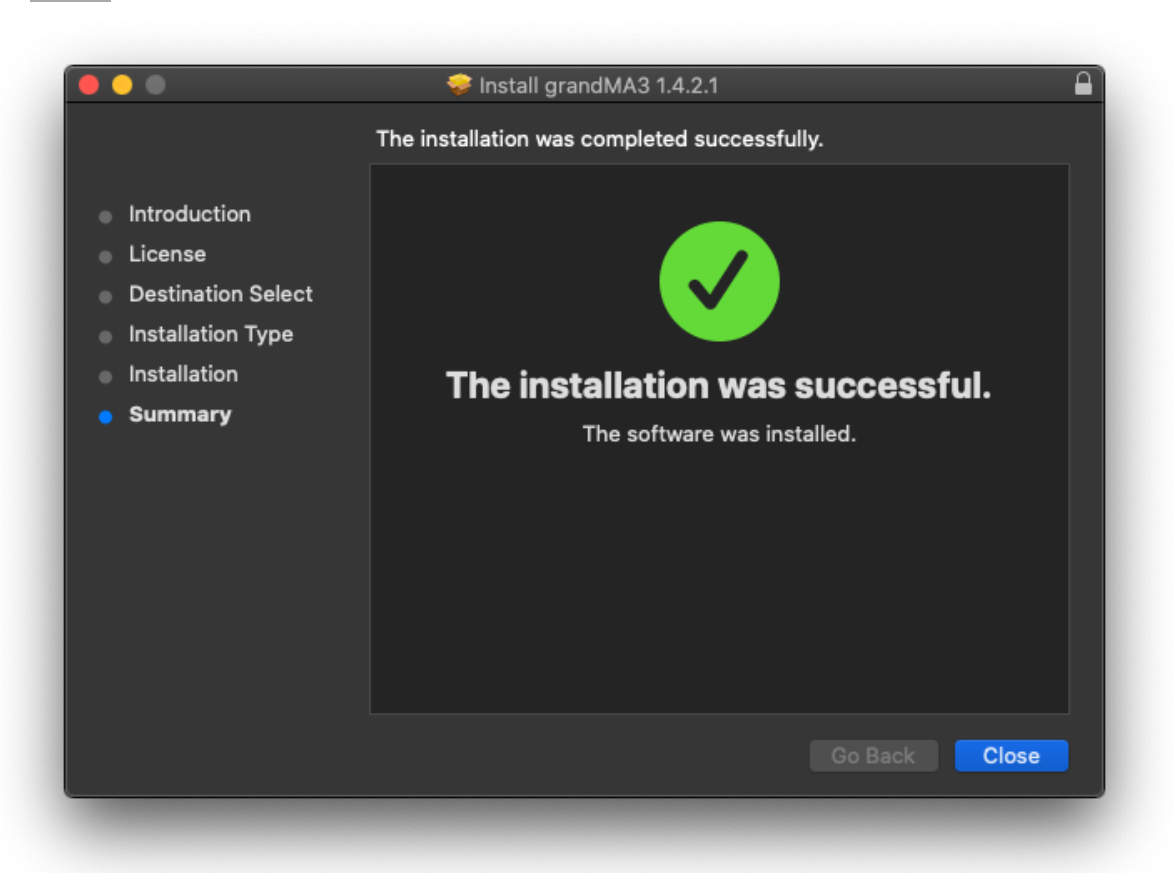

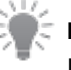

#### Hint:

If you receive an "Installation failed" error message during the installation, move the ma folder outside the Downloads folder, for example, to the Desktop folder, and start the installation process again.

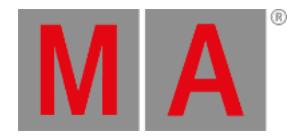

## Start the Application

- 1. Go to Applications in the finder and double-click grandMA3.
- 2. The grandMA3 launcher starts.
- 3. The launcher will automatically start the last installed version.

| 🕨 🕒 🔹 grandMA3    |               |         |  |  |
|-------------------|---------------|---------|--|--|
| grandMA3 Terminal | Launch: 1.1.4 | Restart |  |  |
|                   |               |         |  |  |
|                   |               |         |  |  |
|                   |               |         |  |  |
|                   |               |         |  |  |
|                   |               |         |  |  |
|                   |               |         |  |  |
|                   |               |         |  |  |
|                   |               |         |  |  |
|                   |               |         |  |  |
|                   |               |         |  |  |
|                   |               |         |  |  |
|                   |               |         |  |  |
|                   |               |         |  |  |

- 4. To choose another version, select the desired version via the launch drop-down.
- 5. Click Restart in order to start the selected version.
- 6. Confirm the shutdown in the running application.